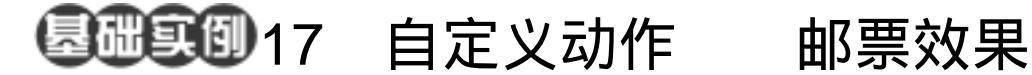

目的:制作如图 17.1 所示的邮票效果。 要点:通过动作的使用,使本来简单但是繁 琐的操作变得容易了。本例主要应用 Crop Tool、Action 等工具完成。

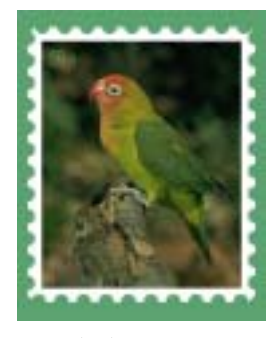

图 17.1 邮票效果

操作步骤

1.选择 File | Open 命令,打开一副鸟 的图像,如图 17.2 所示。

2. 在工具箱中选择 Crop Tool, 在原图 上裁剪下来所需的图像,将多余边缘去掉。

3. 在工具箱中设置前景色为 R:92、 G:163、B:113,背景色为白色。拖动 Background 层至 Create a new layer 图标上 复制一个图层,将复制的图层命名为 bird。

4. 使 Background 图层为工作图层,选 择 Edit | Fill 命令,在对话框中选择用前景 色填充,将背景填充为绿色。

5. 使 bird 图层为工作图层,选择 Edit |Free Transform 命令,缩小图像,如图 17.3 所示。

6. 在 Layers 面板中单击 Create a new layer 图标新建一个图层, 取名为 frame。将 frame 图层移动至 bird 图层的下方。

7. 保持 frame 图层为当前工作图层, 按住 Ctrl 键在 bird 图层上单击鼠标左键 出 现选区。选择 Select | Modify | Expand 命令,

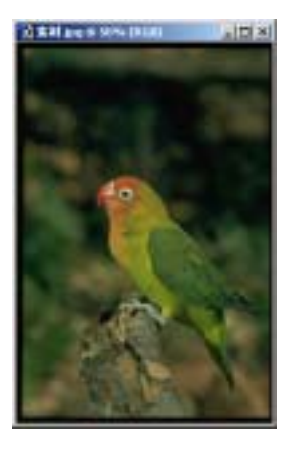

图 17.2 原始图象

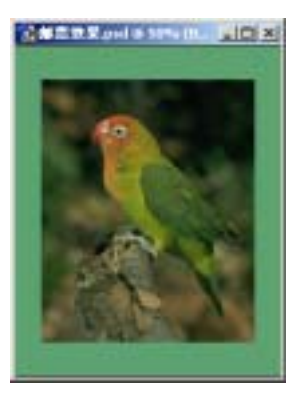

图 17.3 缩小图像

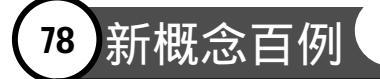

在对话框中选择大小为 25px,将选区扩大 25 像素。

8.选择 Edit | Fill 命令,在对话框中选择用背景色填充,将选区填充为白色,如图 17.4 所示。

9.在工具箱中选择 Elliptical Marquee Tool,按住 Shift 键画出一个圆形选区,移 动到边框合适的位置,按 Delete 键将选区内 图像删除。

10 打开 Actions 面板 ,单击 Create new action 图标新建一个动作,这时 Photoshop 开始录制动作。

11.回到 Layers 面板,按住 Shift 键拖 动选区向下移动一小段距离,然后按 Delete 键删除选区内区域。回到 Actions 面板,单 击 Stop Playing/Recording 图标停止录制动 作。

12.现在只需点击 Actions 面板中的 Play selection 图标就可以使用刚才录制的 动作了,得到如图 17.5 所示的效果。 说明:运用动作可以使操作均匀,即每 一次的移动距离都是一样的。

13.按照同样的方法,将其它三边也 做成邮票边框的图案。最后在图像左上角添 加文字。至此,整幅图像制作完毕,最终效 果如图 17.1 所示。

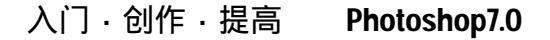

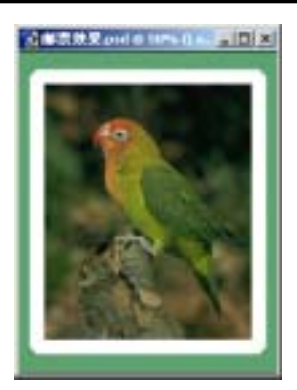

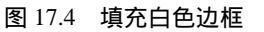

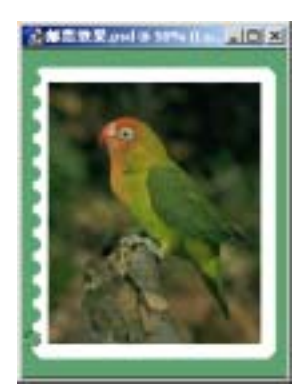

图 17.5 运用动作

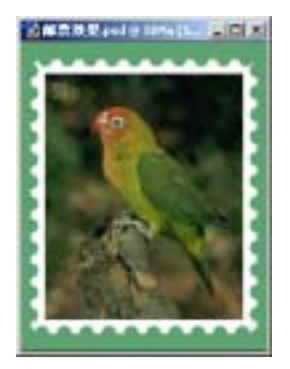

图 17.6 添加文字